# **UNIVERSIDAD** SEÑOR DE SIPÁN

www.uss.edu.pe

# MANUAL DE USUARIO AULA VIRTUAL ESTUDIANTES

VERSIÓN 02

APROBADO POR ACUERDO DE DIRECTORIO CON RESOLUCIÓN N ° 038-2019/PD-USS

| Versión: 02                                     | Código:<br>PLA-MOF               | F. Implementación:<br>Abril de 2019 | Página 1 de 26                             |
|-------------------------------------------------|----------------------------------|-------------------------------------|--------------------------------------------|
| Elaborado por: Área de<br>Educación a Distancia | Revisado por:<br>Gerencia Genera | al - DACI                           | Aprobado con Resolución Nº 038-2019/PD-USS |

#### **OBJETIVOS**

- ✓ Facilitar el acceso, uso y aprovechamiento pedagógico del aula virtual.
- ✓ Guiar en el acceso a las diferentes actividades (Contenidos virtualizados, foros, cuestionarios, tareas y otros)
- ✓ Guiar el acceso a las herramientas de comunicación en el aula virtual para el proceso de enseñanza-aprendizaje.

#### USUARIOS

✓ Estudiantes de la Modalidad de Educación a Distancia.

| Versión: 02                                     | Código:<br>PLA-MOF               | F. Implementación:<br>Abril de 2019 | Página 2 de 26                             |
|-------------------------------------------------|----------------------------------|-------------------------------------|--------------------------------------------|
| Elaborado por: Área de<br>Educación a Distancia | Revisado por:<br>Gerencia Genera | al - DACI                           | Aprobado con Resolución Nº 038-2019/PD-USS |

### ÍNDICE

| 1 ¿Cómo accedo a mis cursos?                                               | 4  |
|----------------------------------------------------------------------------|----|
| 2 ¿Cómo actualizo la imagen de mi perfil de usuario?                       | 10 |
| 3 ¿Cómo acoplo los bloques de la barra lateral?                            | 11 |
| 4 ¿Dónde están los contenidos del curso?                                   | 13 |
| 5 ¿Dónde están los cuestionarios?                                          | 14 |
| 6 ¿Dónde están los foros?                                                  | 15 |
| 7 ¿Dónde está la ventana mensajes para comunicarme con el Docente Virtual? | 16 |
| 8 ¿Cómo accedo a los contenidos de los temas del curso?                    | 17 |
| 9 ¿Cómo accedo a un foro?                                                  | 19 |
| 10 ¿Cómo participar en el foro?                                            | 23 |

| Versión: 02                                     | Código:<br>PLA-MOF               | F. Implementación:<br>Abril de 2019 | Página 3 de 26                             |
|-------------------------------------------------|----------------------------------|-------------------------------------|--------------------------------------------|
| Elaborado por: Área de<br>Educación a Distancia | Revisado por:<br>Gerencia Genera | al - DACI                           | Aprobado con Resolución Nº 038-2019/PD-USS |

#### 1.- ¿Cómo accedo a mis cursos?

Para acceder a mis cursos, se recomienda utilizar el navegador web Google Chrome, hacer doble clic.

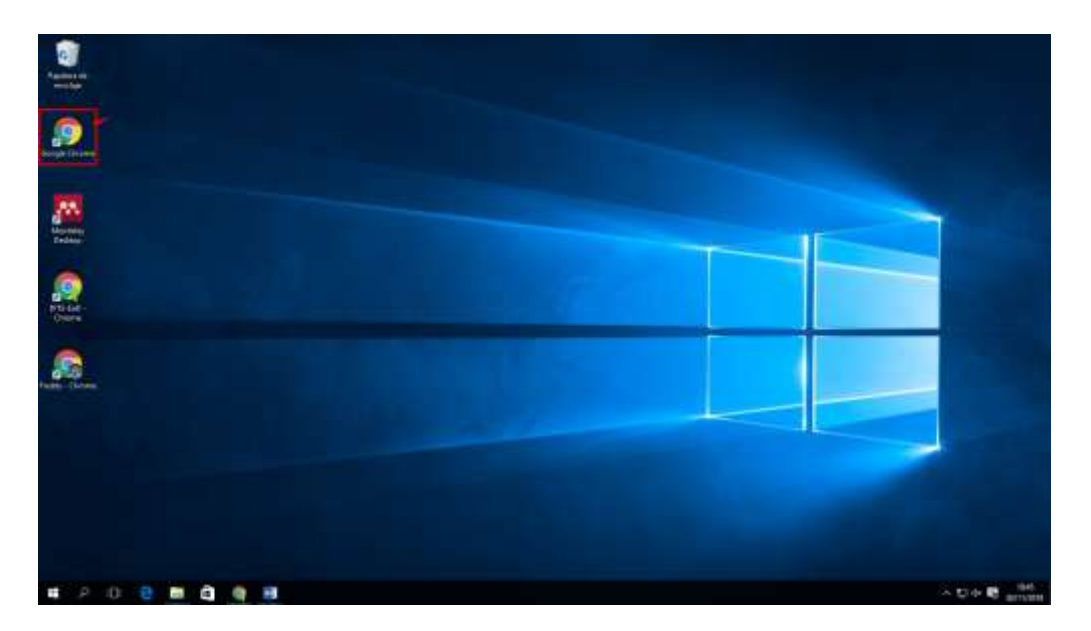

En la dirección URL del navegador escribir la dirección de la página <u>www.uss.edu.pe</u> para acceder al a página de la Universidad Señor de Sipán.

Luego de acceder a la página de la Universidad en la parte superior derecha hacer clic en el enlace **ACCESOS DIRECTOS** luego se despliega un conjunto de enlaces en donde hago clic en la opción **CAMPUS**.

| 1 https://www.uss                                                         | .edu.pe/uss/                                                                                                    |                                      | 2 de Navier                                    | 1 2021 1-1 | . III .                                          |                                      | 1                                                 | <b>G</b> |
|---------------------------------------------------------------------------|----------------------------------------------------------------------------------------------------|--------------------------------------|------------------------------------------------|------------|--------------------------------------------------|--------------------------------------|---------------------------------------------------|----------|
|                                                                           | DOCENTE 2018 02<br>NIVERSIDA<br>EÑOR DE SIPÁ                                                                                              |                                      | PRE                                            | P T        | ACCI<br>PREP/<br>U FU                            | ESOS DIR<br>MAPA DE<br>BIBLI<br>CENT | RECTOS<br>EL SITIO<br>JOTECA<br>TRO PRE<br>CORREO |          |
| NICIO I MI UNIVERSIO<br>PREGRADO<br>Postulantes<br>Modelidades de Ingreso | AD I ADMISIÓN I CA<br>Estudiantes<br>> Matrícula                                                                                          | ARRERAS PROFESIONALES                | BIENESTAR I BOLSA<br>Maestrías                 | DE TRABAJO | TRANSP/<br>CONGRES                               | ARENCIA<br>AGI<br>SO INTE<br>Ia      | A<br>END                                          | <u>A</u> |
| Reglamento de pagos.<br>Ver más [+]                                       | <ul> <li>&gt; Reglamento pagos</li> <li>&gt; Trámites en línea</li> <li>&gt; Cronogramas</li> <li>&gt; Reglamentos, directivas</li> </ul> | Diplomados<br>Selecciona el Diplom V | Diplomados Virtuales<br>Selecciona el Diplom V | 2<br>Nov   | estatuto<br>V CONGRE<br>el conocin<br>actualidad | so INTI<br>niento<br>es vert         | er<br>ERN<br>en la                                |          |
| UCACIÓN A DIST                                                            |                                                                                                    | ERRECTORADO DE IN                    |                                                | 19<br>Sep  | MARKETIN<br>en est<br>queremos                   | G EN SA<br>e e<br>plasma             | ALU<br>evento<br>ar la                            |          |
| > PORTAL WEB                                                              | Vice                                                                                                    | errectorado de Investigación         | 1                                              | i          | mpor                                             |                                      |                                                   |          |

| Versión: 02                                     | Código:<br>PLA-MOF               | F. Implementación:<br>Abril de 2019 | Página 4 de 26                             |
|-------------------------------------------------|----------------------------------|-------------------------------------|--------------------------------------------|
| Elaborado por: Área de<br>Educación a Distancia | Revisado por:<br>Gerencia Genera | al - DACI                           | Aprobado con Resolución Nº 038-2019/PD-USS |

Ubicar y escribir su USUARIO y CONTRASEÑA asignada, presione clic en el botón Ingresar

| E → C 🔒 https:                 | //campus.uss.edu.pe/(             | CampusNet2/Login.aspx                                            |                                                                     |                          | 6 🕸 🎝                |
|--------------------------------|-----------------------------------|------------------------------------------------------------------|---------------------------------------------------------------------|--------------------------|----------------------|
|                                | IVERSID/<br>NOR DE SIP            | AD<br>ÁN                                                         |                                                                     |                          |                      |
|                                |                                   |                                                                  |                                                                     |                          |                      |
| G Cronogra<br>Modalida         | ma de Pagos Preg<br>ad Presencial | rado 2018 - 11                                                   | UNIVERSIDAD<br>SENOR DE SIPAN                                       | CONTRASEÑA:              |                      |
| Matricula Re<br>01 al 13 de aj | gular:<br>josto<br>temporânea:    | 4 Cuertas Vendimientes<br>1º cuerta OB SET.<br>2º cuerta D1 OCT. | 5 Clastice Venilimitation<br>1º cuella 09 SET.<br>2º cuella 09 SET. | Ingre                    | Oludë mi contrasella |
| ES 14 de agosto                | al 07 de setiembre                | 3º cueto 02 NOV.<br>4º suesta OTDIC.                             | 2º suota 010CT,<br>4º mente 02 MOV.<br>6º cueta 010MC.              | PEaD                     | c                    |
| AVISO / COMUNICADO             | 08:                               |                                                                  |                                                                     | EDUCACIÓN<br>A DISTANCIA | Var quia en col      |
|                                |                                   |                                                                  |                                                                     |                          |                      |

Ingresar al Campus Virtual ubique la opción cursos actuales del panel izquierdo de la página.

| seus                                                                                                    | S.                                                                    |                          | Milecoles 17 de julio del 2013<br>Ngelchael chan AM |  |
|----------------------------------------------------------------------------------------------------|-----------------------------------------------------------------------|--------------------------|-----------------------------------------------------|--|
| ALURINO  ALURINO ALURINO ALURINO | Datos Personaiss <u>VER COMUNICAE</u><br>Buenas Tardes   <u>Accer</u> | de al Facebook de la USS | 1                                                   |  |
| Cronogram Frances<br>Cuadro Resumen de Notas<br>Boleta de Notas<br>Tutorias Vituales -<br>Honardos<br>Cuminado al semestre<br>Conten de Mérrio<br>Record Integral                                                                                                    |                                                                       |                          | and the second second                               |  |

| Versión: 02                                     | Código:<br>PLA-MOF               | F. Implementación:<br>Abril de 2019 | Página 5 de 26                             |
|-------------------------------------------------|----------------------------------|-------------------------------------|--------------------------------------------|
| Elaborado por: Área de<br>Educación a Distancia | Revisado por:<br>Gerencia Genera | al - DACI                           | Aprobado con Resolución N° 038-2019/PD-USS |

Al cargar la página se visualiza la lista de cursos actuales, ubicar el curso y hacer clic para seleccionarlo.

| Sells                                   | S        |             |             |                     |         |       | L alterator 17 do bilo do 1077 |
|-----------------------------------------|----------|-------------|-------------|---------------------|---------|-------|--------------------------------|
| Sistema Estantiarizado y Uniferado Baño | de Steat |             |             |                     |         |       | B Han Nanchan AM               |
|                                         |          |             |             |                     |         |       |                                |
| ALUMNO                                  |          |             |             |                     |         |       |                                |
|                                         | CURE     | NE DRECR/   |             |                     |         |       |                                |
| DATO'S GENERALES                        | cons     | 23 Philone  | Bananan     |                     |         |       |                                |
| Principal                               | CU       | 2025        |             | S PREGRADO          |         |       |                                |
| Cantolar Clave                          | 10.00    | Carlinson ( |             |                     |         |       |                                |
| DATOS ACADEMICOS                        | -        | conge       | Abreviature | Cunit               | Sector. | Foto  |                                |
| Durante el semestre                     |          | 100017      | Competencia | COMPETENCIA LÓGICO  | PEAD-   | 0     | Celevationer                   |
| Plan de Estudios                        |          | 1.0011      | LogMat      | - MATEMATICA        |         | V     | Selectional                    |
| Fiona de Matrícula                      | 1.0      | 12/2013     | Des.Par y   | DESARROLLO PERSONAL | PEAD+   | 0     | Colossian                      |
| Cursos Actuales                         | 1.0      | 1.0013      | Creat       | Y CREATIVIDAD       | 9       |       | Seleccionar                    |
| Cronograma de Exámenes                  |          | 178511      | INTRO ING   | INTRODUCCIÓN A LA   | PEAD-   | 0     | Salaggianar                    |
| Cuadro Resumen de Notas                 | 1        |             | ECO         | ECONÓMICA           | æ.      |       | Selectional                    |
| Boleta de Notas                         | 10       | 156011      | Lecture y   | LECTURA Y REDACCIÓN | PEAD-   | 0     | Salaccionar                    |
| Horarice                                |          |             | Redson U.   | UNIVERSITARIA       | a       | 100   | STREET CONTRACT                |
| Cummado el semestre                     |          |             | Ora, de     | ORGANIZACIÓN DE     | PEAD-   | A     |                                |
| Croen de Merito                         | ÷.;      | 116013      | Empresas    | EMPRESAS            | 8       |       | 2aleccionar                    |
| medora megrai                           | 100.00   | annahrana.  | cambelond.  |                     |         | 00000 |                                |

En el menú de opciones ubique y haga clic en "Aula virtual,

| SEUR<br>Sistema Estandarizado y Unificado | Señor de Sipán                  |  |
|-------------------------------------------|---------------------------------|--|
|                                           | PADRES                          |  |
|                                           |                                 |  |
| ODALIDAD - PRESENCIAL                     |                                 |  |
| ODALIDAD - PRESENCIAL                     | MODALIDAD VIRTUAL               |  |
| ODALIDAD - PRESENCIAL                     | MODALIDAD VIRTUAL<br>BIENVENIDO |  |
| ODALIDAD - PRESENCIAL                     | MODALIDAD VIRTUAL<br>BIENVENIDO |  |
| ODALIDAD - PRESENCIAL                     | MODALIDAD VIRTUAL<br>BIENVENIDO |  |

| Versión: 02                                     | Código:<br>PLA-MOF               | F. Implementación:<br>Abril de 2019 | Página 6 de 26                             |
|-------------------------------------------------|----------------------------------|-------------------------------------|--------------------------------------------|
| Elaborado por: Área de<br>Educación a Distancia | Revisado por:<br>Gerencia Genera | al - DACI                           | Aprobado con Resolución Nº 038-2019/PD-USS |

Para luego observar en el centro de la página los contenidos del curso que ha seleccionado.

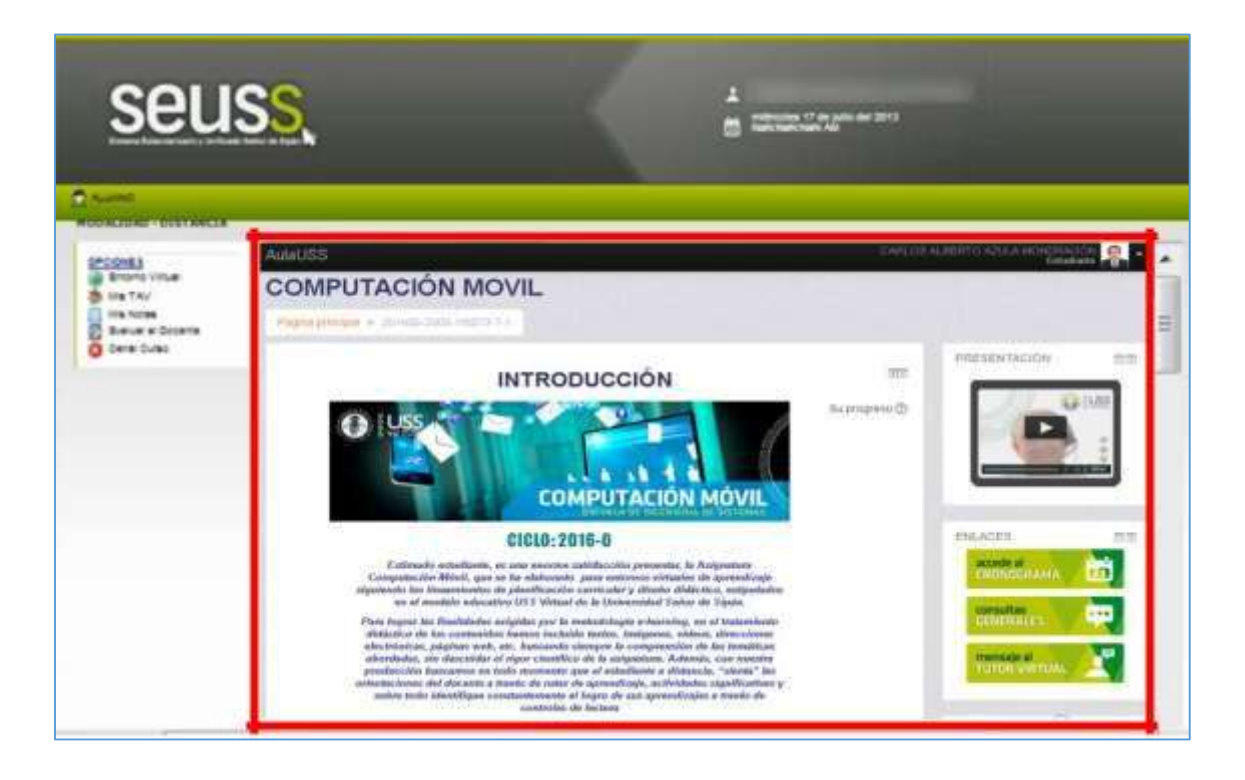

Para organizar mejor su Aula virtual, lo que hacemos es mostrar todo el contenido en una nueva pestaña de Google Chrome, para ello ubicarse en la opción *Área personal* y hacer clic derecho luego en el menú emergente hacer clic en *Abrir enlace en una pestaña nueva*.

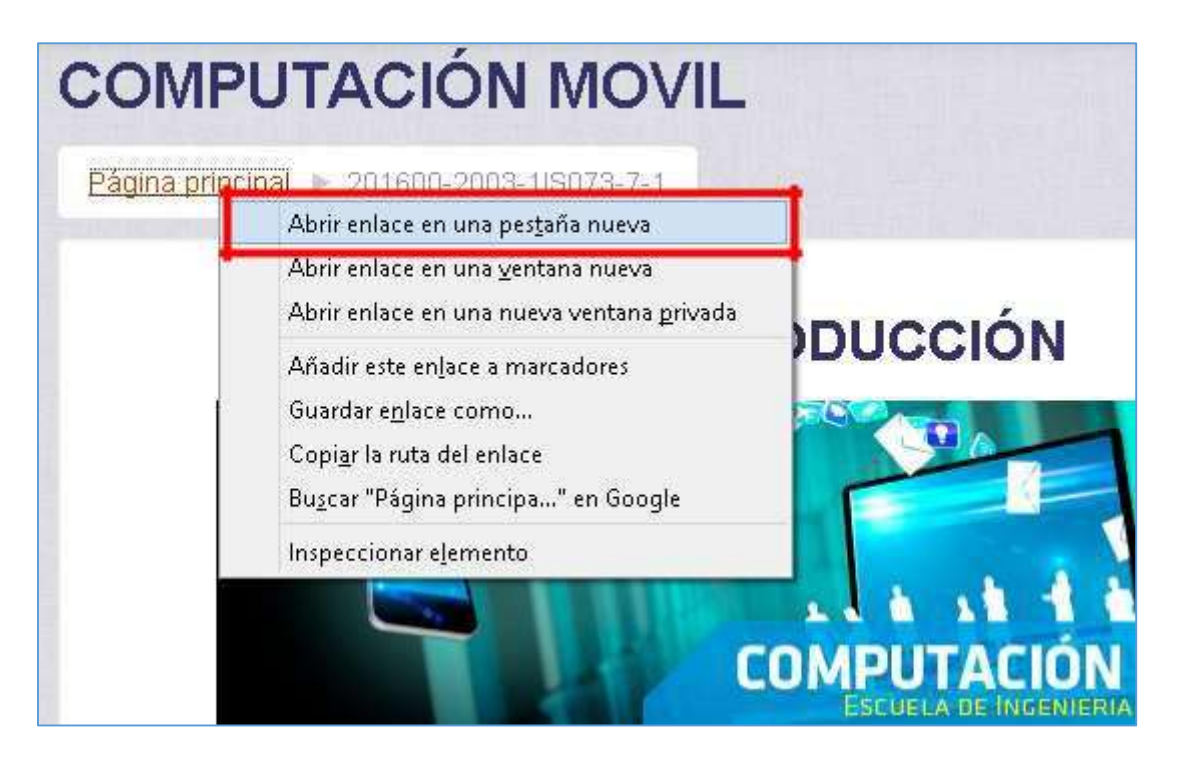

| Versión: 02                                     | Código:<br>PLA-MOF                       | F. Implementación:<br>Abril de 2019 | Página 7 de 26                             |
|-------------------------------------------------|------------------------------------------|-------------------------------------|--------------------------------------------|
| Elaborado por: Área de<br>Educación a Distancia | Revisado por:<br>Gerencia General - DACI |                                     | Aprobado con Resolución N° 038-2019/PD-USS |

Luego ubicamos en la parte superior la pestaña que se ha cargado.

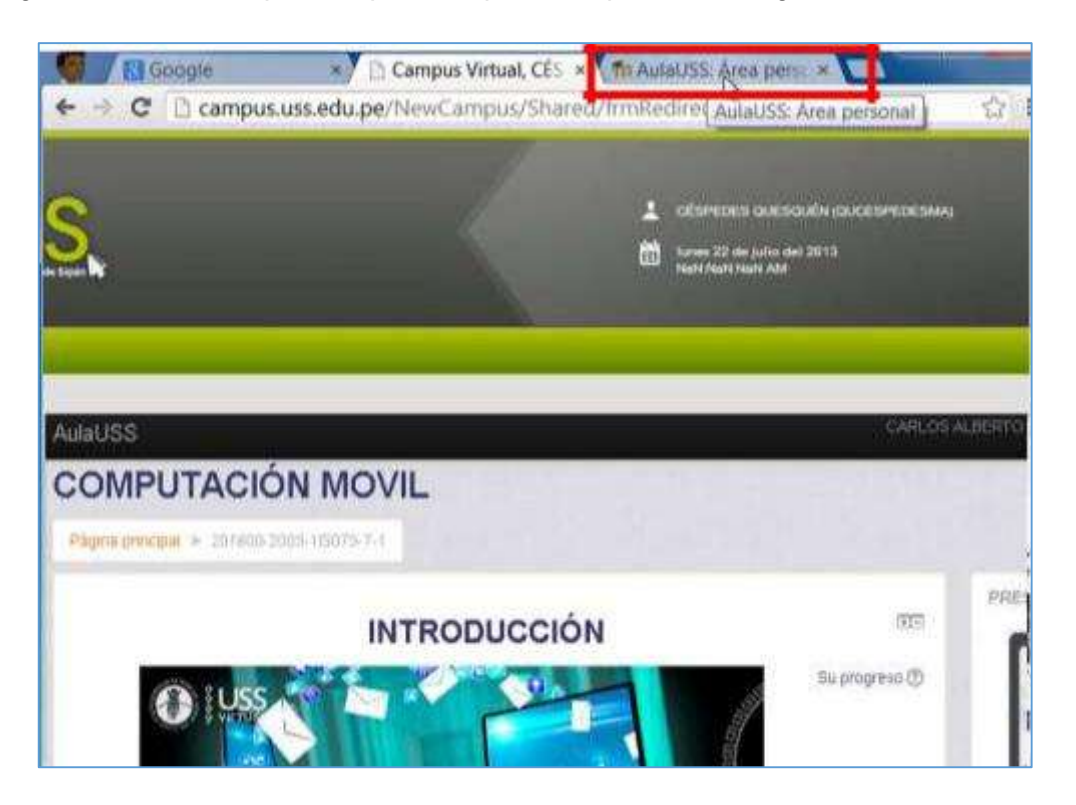

Luego selecciono el curso al que se ha accedido y ahora ya estamos listo para revisar el material de nuestro curso actual.

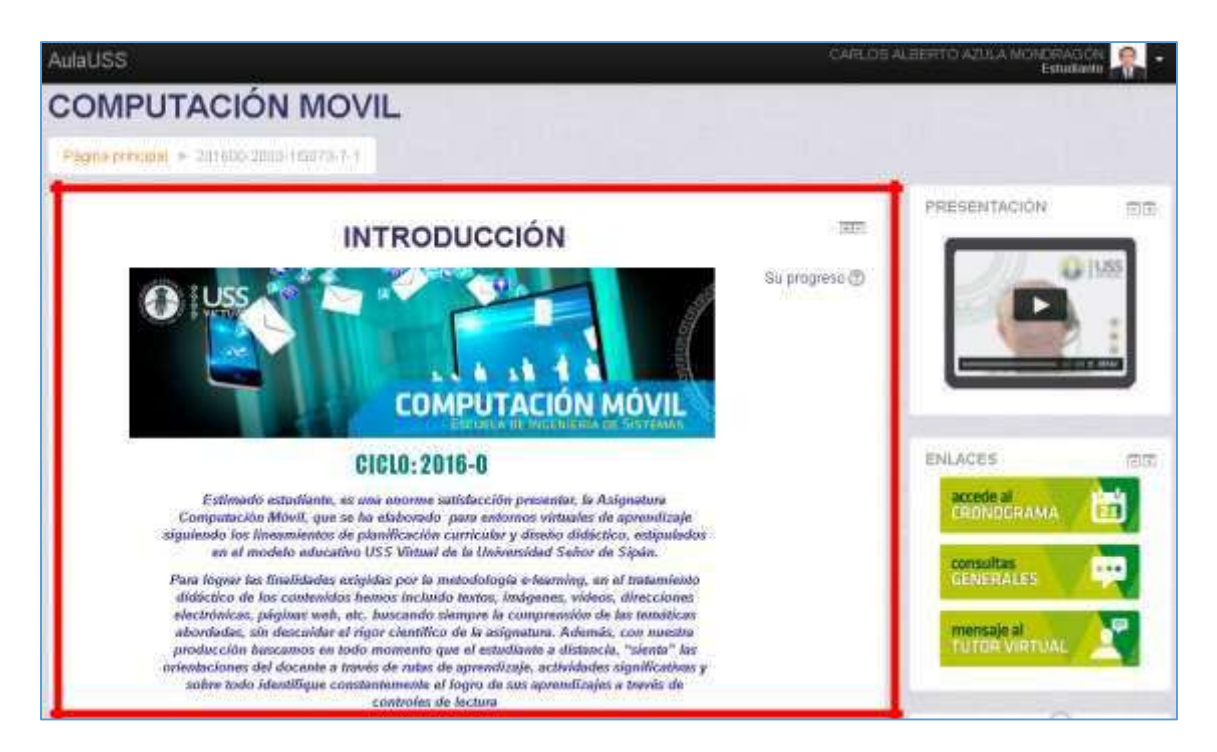

| Versión: 02                                     | Código:<br>PLA-MOF               | F. Implementación:<br>Abril de 2019 | Página 8 de 26                             |
|-------------------------------------------------|----------------------------------|-------------------------------------|--------------------------------------------|
| Elaborado por: Área de<br>Educación a Distancia | Revisado por:<br>Gerencia Genera | al - DACI                           | Aprobado con Resolución Nº 038-2019/PD-USS |

En la cual se muestra todo el contenido del curso en 8 secciones correspondiente a las semanas o sesiones del curso. Para el cual tenemos que hacer clic en cada carpeta para expandir su contenido.

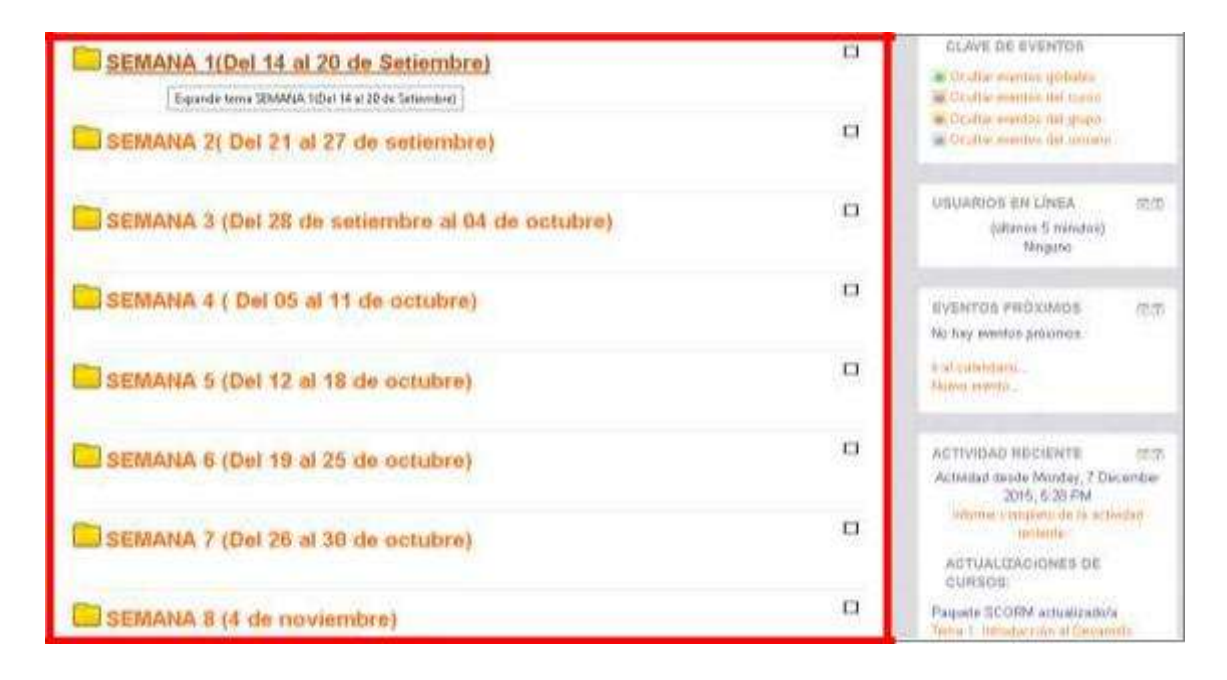

| Versión: 02                                     | Código:<br>PLA-MOF               | F. Implementación:<br>Abril de 2019 | Página 9 de 26                             |
|-------------------------------------------------|----------------------------------|-------------------------------------|--------------------------------------------|
| Elaborado por: Área de<br>Educación a Distancia | Revisado por:<br>Gerencia Genera | al - DACI                           | Aprobado con Resolución N° 038-2019/PD-USS |

#### 2.- ¿Cómo actualizo la imagen de mi perfil de usuario?

Para agregar o actualizar mi Imagen de perfil, me ubico en la parte superior derecha del Aula virtual, hago clic sobre mi nombre o imagen y luego seleccionar **Perfil** 

Luego en la siguiente página en la sección Detalles de usuario hacer clic en **Editar perfil**.

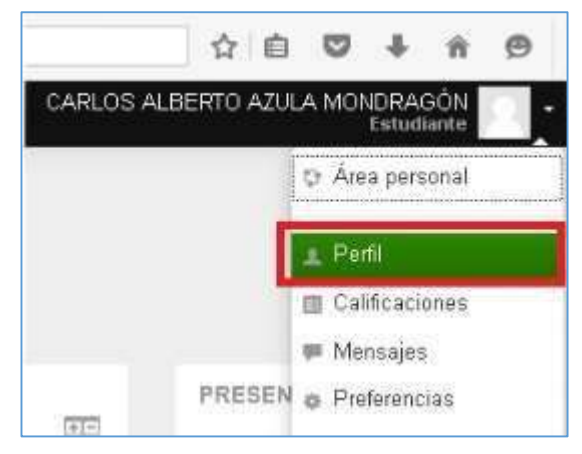

|                    | ← → C 🛔 https://www.aufauss.edu.pe/user/edit.php?id=12398oreturnto=profile                                | Q \$            | -9   |
|--------------------|----------------------------------------------------------------------------------------------------|-----------------|------|
| Ciudad<br>Chiclayo | UNIVERSIDAD<br>SEÑOR DE SIPÁN<br>Imagen actual                                                            | Mis cursos      | 4    |
|                    | Delete picture                                                                                            |                 |      |
|                    | Imagen nueva                                                                                              | <b>II</b> II II | 0    |
|                    | Puede arrastrar y soltar archivos sigui para alladirios                                                   |                 |      |
|                    | Accepted file types:<br>Archivos de imagen utilizados en la Web .gif .ico .jpe .jpeg .jpg .png .svg .svgr |                 | 7000 |
|                    |                                                                                                    |                 |      |
|                    | Descripción de la imagen                                                                                  |                 |      |
|                    | Descripción de la imagen Nombres adicionales                                                              |                 | ~    |

Ubicarse en la parte inferior de la página y hacer clic en actualizar información personal.

| Versión: 02                                     | Código:<br>PLA-MOF                       | F. Implementación:<br>Abril de 2019 | Página 10 de 26                            |
|-------------------------------------------------|------------------------------------------|-------------------------------------|--------------------------------------------|
| Elaborado por: Área de<br>Educación a Distancia | Revisado por:<br>Gerencia General - DACI |                                     | Aprobado con Resolución Nº 038-2019/PD-USS |

#### 3.- ¿Cómo acoplo los bloques de la barra lateral?

Los bloques son un conjunto de opciones de lado derecho de la página de contenidos.

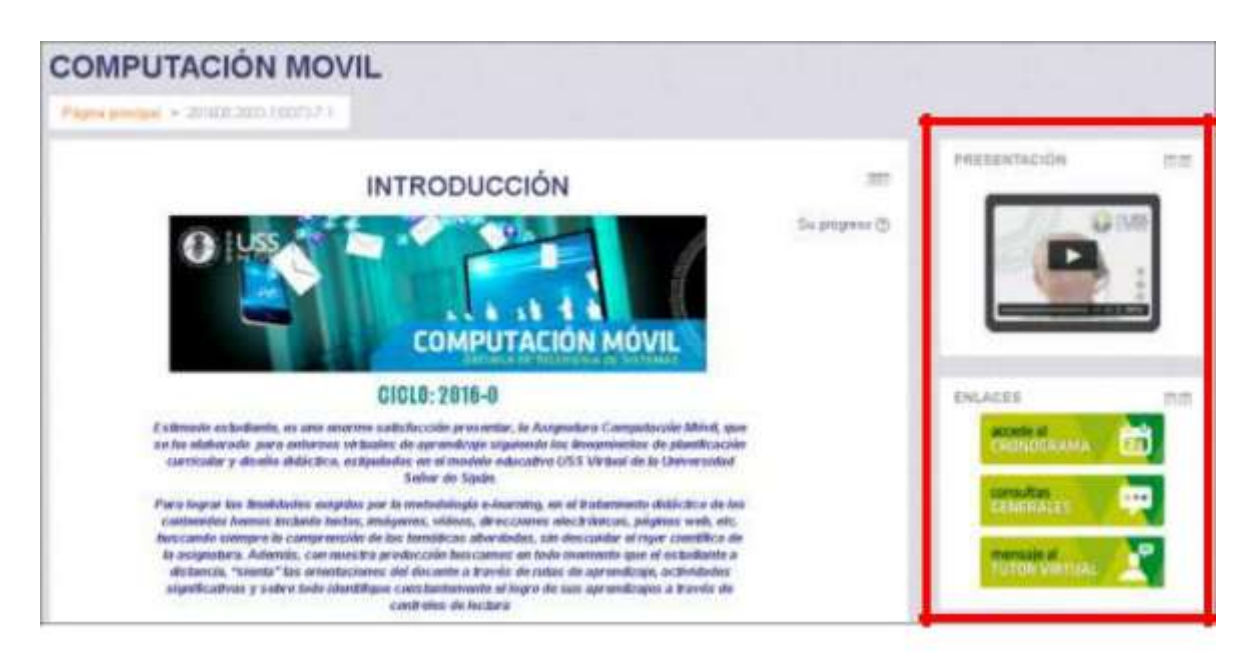

Hacer clic en opción *Acoplar bloque* [*Nombre del Bloque*] en la parte superior derecha de cada bloque. *Realizar ello para cada uno todos los bloques deseados.* 

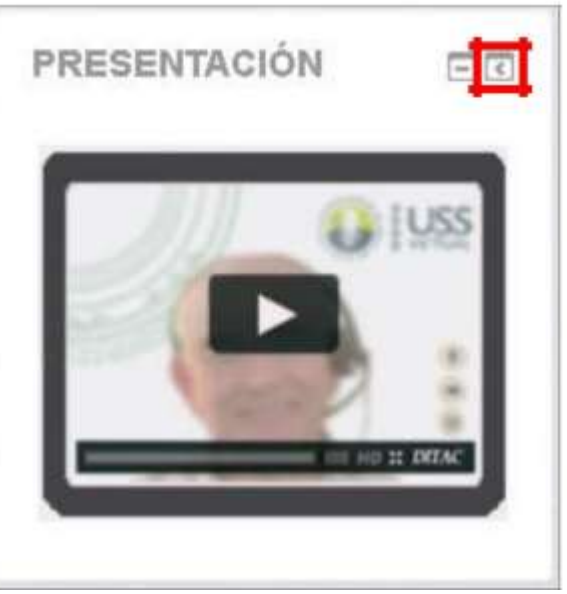

Ello permitirá mostrar únicamente los títulos de cada bloque en la parte izquierda de nuestra ventana, esto permite tener un área más amplia para ver el contenido.

| Versión: 02                                     | Código:<br>PLA-MOF                       | F. Implementación:<br>Abril de 2019 | Página 11 de 26                            |
|-------------------------------------------------|------------------------------------------|-------------------------------------|--------------------------------------------|
| Elaborado por: Área de<br>Educación a Distancia | Revisado por:<br>Gerencia General - DACI |                                     | Aprobado con Resolución N° 038-2019/PD-USS |

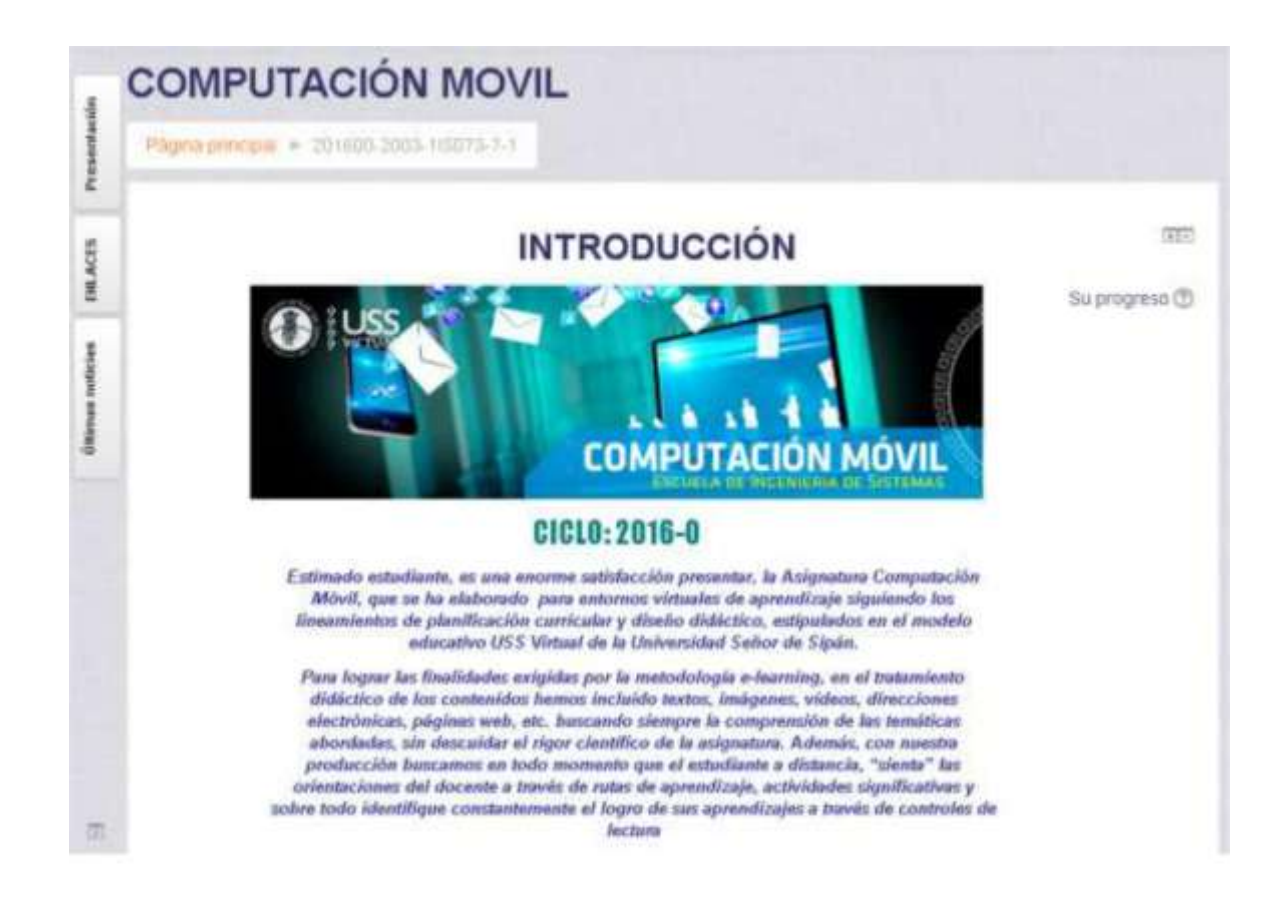

Para restaurar bloques hacer clic en el nombre del Bloque Acoplado, aparece una ventana del Bloque luego en la parte superior derecha hacemos clic en botón

# VICTOR SECURACIÓN

Desacoplar bloque [Nombre del bloque].

Luego hacer lo mismo para todos los Bloques.

| Versión: 02            | Código:                 | F. Implementación: | Página 12 de 26                            |
|------------------------|-------------------------|--------------------|--------------------------------------------|
|                        | PLA-MOF                 | Abril de 2019      |                                            |
| Elaborado por: Área de | Revisado por:           |                    | Aprobado con Resolución N° 038-2019/PD-USS |
| Educación a Distancia  | Gerencia General - DACI |                    |                                            |

#### 4.- ¿Dónde están los contenidos del curso?

Ubicarse en la semana actual según la fecha y luego hago clic en ícono izquierdo para desplegar y visualizar el título de la semana, imagen, ruta de aprendizaje y los contenidos, recursos y actividades de la semana.

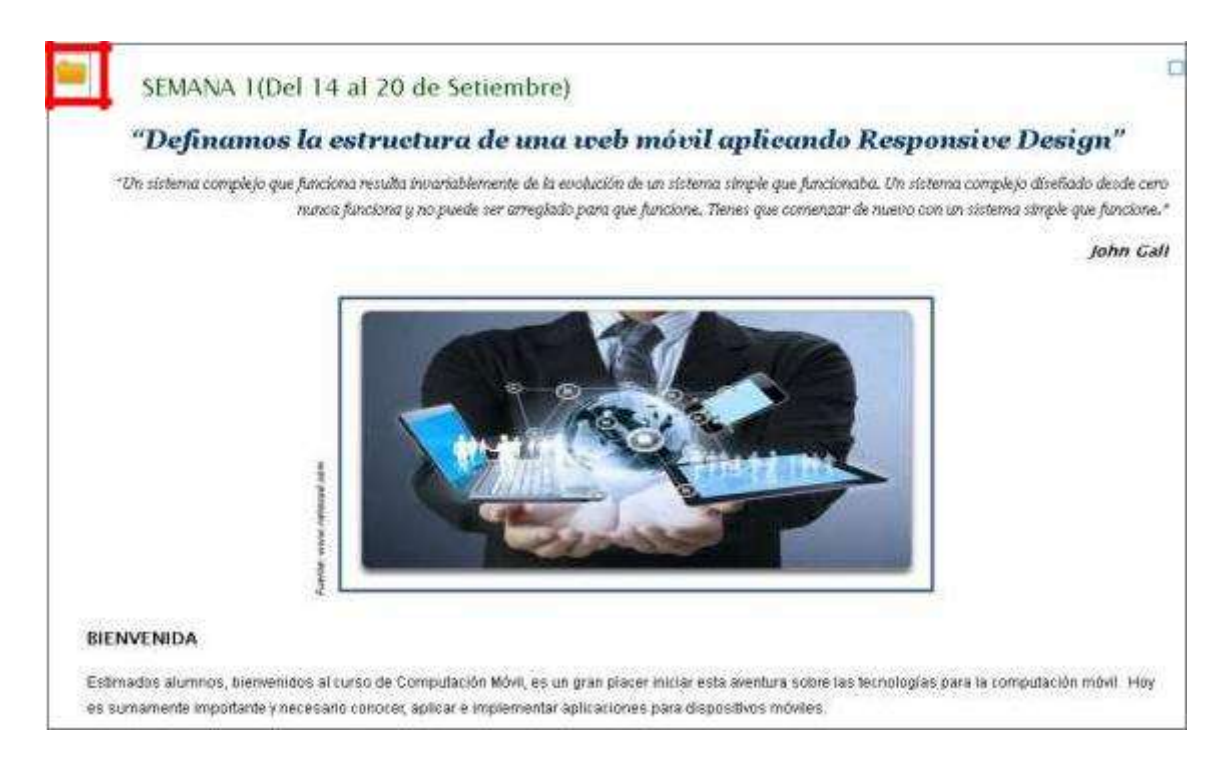

Seguidamente ubico la etiqueta contenidos virtualizados, donde aparecen los temas que son los contenidos en paquetes Scorm y en otros casos, se hace uso de libro, además se complementa con recursos donde se provee de información adicional al estudiante.

**CONTENIDOS VIRTUALIZADOS** creados por los expertos, que contiene los contenidos de importancia de la semana.

**RECURSOS** se presente material adicional que el docente tutor ha publicado para reforzar los aprendizajes del alumno.

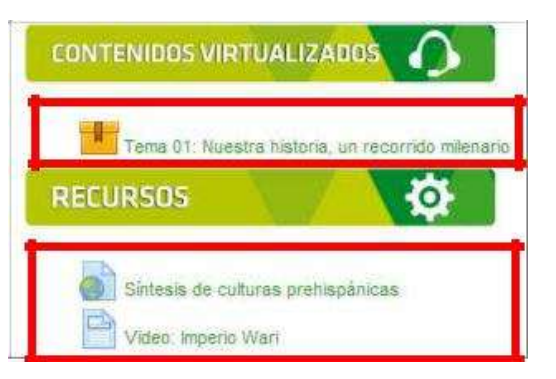

| Versión: 02            | Código:<br>PLA-MOF | F. Implementación:<br>Abril de 2019 | Página 13 de 26                            |
|------------------------|--------------------|-------------------------------------|--------------------------------------------|
| Elaborado por: Área de | Revisado por:      |                                     | Aprobado con Resolución N° 038-2019/PD-USS |
| Educación a Distancia  | Gerencia Genera    | al - DACI                           |                                            |

#### 5.- ¿Dónde están los cuestionarios?

Una vez que se ha accedido al aula virtual del curso, ya podemos visualizar los contenidos del curso distribuidos en semanas o sesiones.

Ubicar en la semana o sesión actual según la fecha y luego hacer clic para ver el material de la semana. Luego ubicar los cuestionarios, los cuales pueden ser de: aprendizaje autoevaluados o evaluados, *Cuestionarios Autoevaluados.* 

#### APRENDIZAJE AUTOEVALUADO

Todas las semanas se consideran un Cuestionario Autoevaluado y aparece en la etiqueta

*Cuestionarios Evaluados.* Según el cronograma académico puedes ubicar los cuestionarios evaluados. (aparecen con la etiqueta **APRENDIZAJE EVALUADO**)

Según el cronograma académico podrás ubicar los cuestionarios autoevaluados y la **EVALUACIÓN EN LÍNEA.**  APRENDIZAJE AUTOEVALUADO

Cuestionario N°1 – AUTOEVALUADO

APRENDIZAJE EVALUADO

EVALUACIÓN EN LÍNEA

En la última sección se considera la EVALUACIÓN DE APLAZADOS

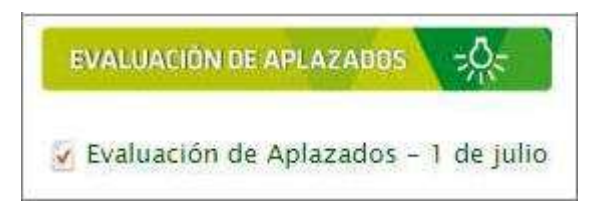

| Versión: 02                                     | Código:<br>PLA-MOF               | F. Implementación:<br>Abril de 2019 | Página 14 de 26                            |
|-------------------------------------------------|----------------------------------|-------------------------------------|--------------------------------------------|
| Elaborado por: Área de<br>Educación a Distancia | Revisado por:<br>Gerencia Genera | al - DACI                           | Aprobado con Resolución N° 038-2019/PD-USS |

#### 6.- ¿Dónde están los foros?

Una vez que se ha accedido a su aula virtual, observaremos los contenidos del curso distribuidos en semanas o sesiones.

Por defecto aparece la sección introducción, en donde podemos localizar la Etiqueta ACTIVIDADES **PREVIAS** done podemos localizar dos tipos de Foros: Foro de presentación y socialización (que permite realizar nuestra presentación personal en el curso y el Tutor virtual) y Foro de Consultas Generales (que permite realizar inquietudes a su docente tutor o incluso compañeros)

**FORO TEMÁTICO** En las diferentes semanas o sesiones, ubicar la etiqueta *Foro Temático* podemos acceder al foro temático que deseemos.

FORO DE DEBATE Y ARGUMENTACIÓN En la Semana o sesión en la etiqueta *Foro de debate y argumentación* podemos acceder al Foro de debate y argumentación, que es la única semana donde se publicará.

**FORO FINAL** En la Semana 8 en la etiqueta *Foro Final* aparece el Foro de despedida y evaluación.

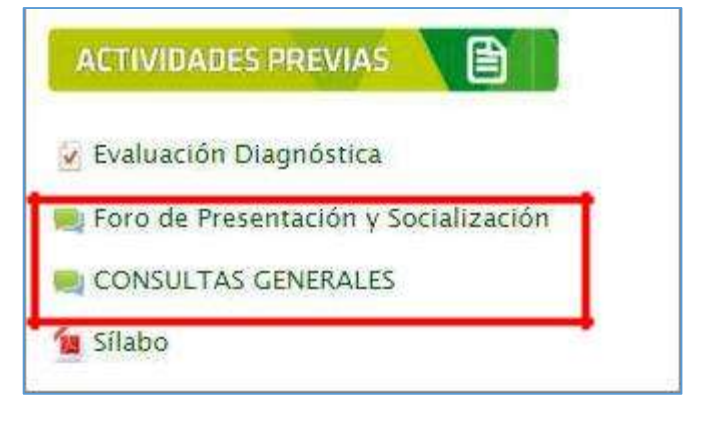

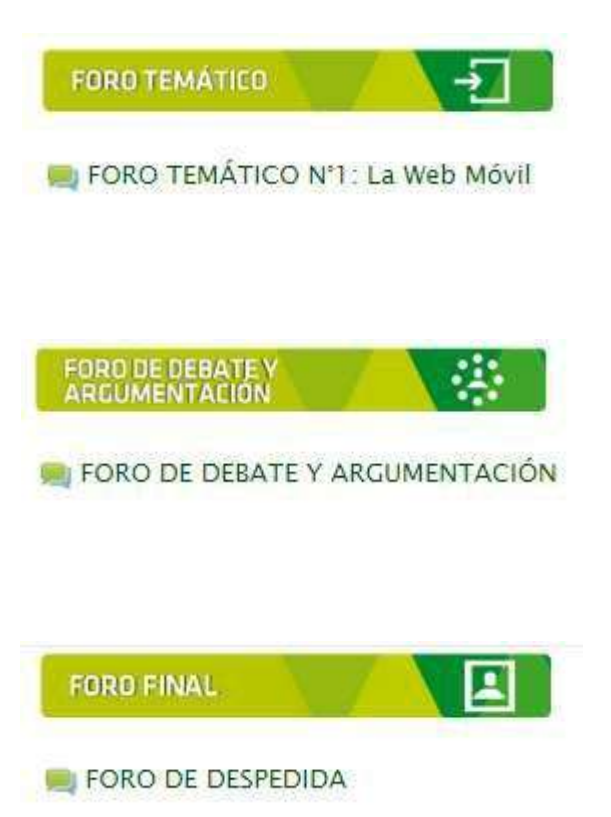

| Versión: 02                                     | Código:<br>PLA-MOF               | F. Implementación:<br>Abril de 2019 | Página 15 de 26                            |
|-------------------------------------------------|----------------------------------|-------------------------------------|--------------------------------------------|
| Elaborado por: Área de<br>Educación a Distancia | Revisado por:<br>Gerencia Genera | al - DACI                           | Aprobado con Resolución N° 038-2019/PD-USS |

#### 7.- ¿Dónde está la ventana mensajes para comunicarme con el Docente Virtual?

Ubicamos en el Panel derecho el bloque *Enlaces* en el cual hacemos Clic en la etiqueta **MENSAJE AL TUTOR VIRTUAL** 

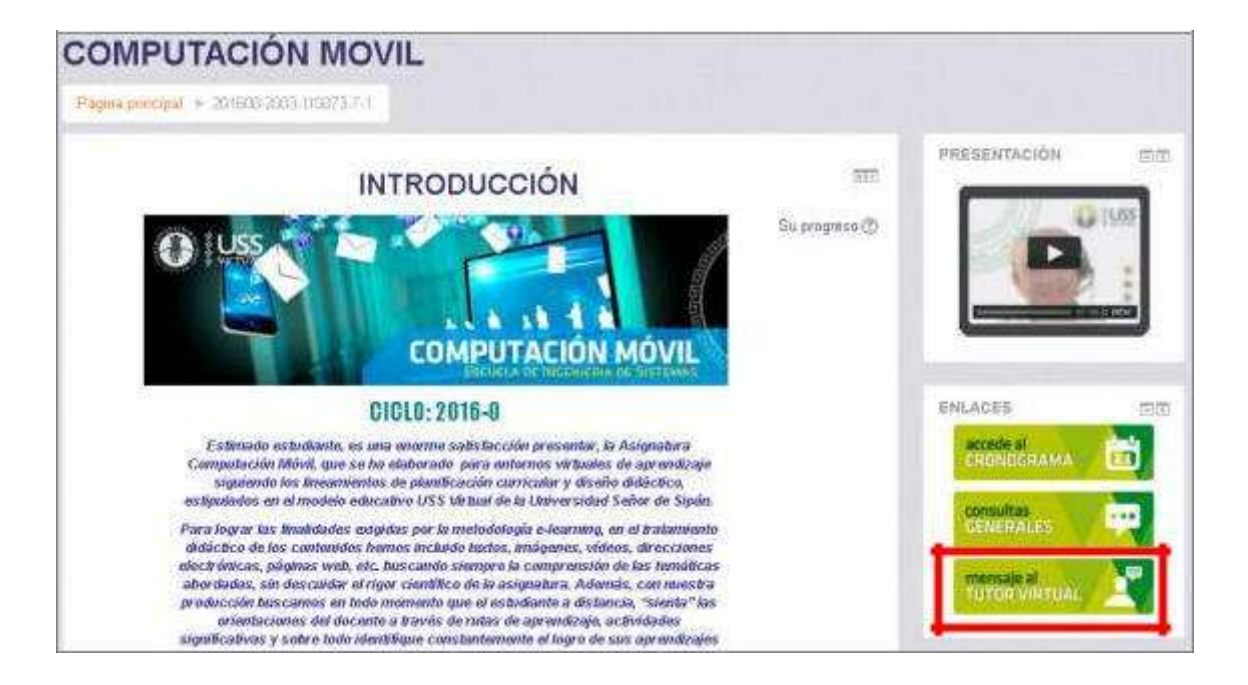

Allí veremos los mensajes que le envío al tutor virtual o viceversa, allí puedo escribir mensaje de orientación o ayuda a nuestro tutor luego hacer clic en *Enviar mensaje* 

| G H 🗋 www.autaus                                                                                                    | s.edu.pe/message/index.php?id                  | =888iviewing=course_628                                                                                                    |
|----------------------------------------------------------------------------------------------------|------------------------------------------------|----------------------------------------------------------------------------------------------------|
| Ania personal - 201401.2019-001                                                                                                    | 10-11 • Patteparies • L2 Autt_R MOR            |                                                                                                    |
| Administración Cel curso.<br>Administración del curso.<br>Administración del curso.<br>Administración del curso.<br>Administración del curso.<br>El Subartas<br>Francistados<br>Insgrites<br>Consi de segundad<br>Procesar<br>Consi de segundad<br>Procesar<br>Procesar<br>Consi de segundad<br>Procesar<br>Procesar | Panel de mensajes:<br>[Contactos •]<br>Buscar] | CARLOS ALBERTO AZULA<br>MONDRAGÓN + LEZ AMELIA MORALES CABRERA<br>Abere tartaces   Mensajes<br>(No se encontrator mensajes) |
| Apustes de perfi para L/2 AVELIA<br>INDRALES CABRERA     Apustas de re perfi                                                                                                    |                                                | 1                                                                                                    |
| <ul> <li>Administración del sitio</li> </ul>                                                                                                    |                                                | Excis/ mensage                                                                                                    |

| Versión: 02                                     | Código:<br>PLA-MOF                       | F. Implementación:<br>Abril de 2019 | Página 16 de 26                            |
|-------------------------------------------------|------------------------------------------|-------------------------------------|--------------------------------------------|
| Elaborado por: Área de<br>Educación a Distancia | Revisado por:<br>Gerencia General - DACI |                                     | Aprobado con Resolución Nº 038-2019/PD-USS |

#### 8.- ¿Cómo accedo a los contenidos de los temas del curso?

Para acceder a los contenidos virtualizados de una semana o sesión de aprendizaje, nos ubicamos en cualquiera de las secciones, en las cuales se encuentran dichos contenidos, luego ubicamos la etiqueta de **CONTENIDOS VIRTUALIZADOS** en donde vamos a hacer clic sobre el tema de la semana o sesión.

| Estimados alumnos, bienvenidos al curso de Computación Móvil, e       | es un gran placer iniciar esta aventura sobre las tecnologías para la         |
|-----------------------------------------------------------------------|-------------------------------------------------------------------------------|
| computación móvil. Hoy es sumamente importante y necesario cor        | nocer, aplicar e implementar aplicaciones para dispositivos móviles.          |
| El objetivo de este curso es introducir a los conceptos fundamental   | les de la Computación móvil. En primer lugar, nos varnos a enfocar en el      |
| desarrollo de aplicacioens web y luego no centramos en el tema de     | el desarrollo de aplicaciones nativas para el sistema operativo para móviles  |
| Android.                                                              |                                                                               |
| No olvides la responsabilidad que implica el estudio a distancia, es  | s importante que te organices, controles tu tiempo y esfuerzo para cumplir co |
| tus metas y objetivos y aprovec <mark>ha</mark> r el curso al máximo. |                                                                               |
|                                                                       |                                                                               |
|                                                                       |                                                                               |
|                                                                       | ing. Luis Alberto Guevara Alcalo                                              |
|                                                                       | Tu docente - Experi                                                           |
|                                                                       |                                                                               |
|                                                                       |                                                                               |
|                                                                       |                                                                               |
|                                                                       | <b>†</b>                                                                      |
| CONTENIDOS VIRTUALIZADOS                                              | 1                                                                             |
| CONTENIDOS VIRTUALIZADOS                                              | 1                                                                             |
| CONTENIDOS VIRTUALIZADOS                                              | 1                                                                             |
| CONTENIDOS VIRTUALIZADOS                                              | 1                                                                             |
| CONTENIDOS VIRTUALIZADOS                                              | 1                                                                             |
| CONTENIDOS VIRTUALIZADOS                                              | 1                                                                             |
| CONTENIDOS VIRTUALIZADOS                                              | 1                                                                             |

Luego nos presenta una ventana donde aparece el título del tema y una pequeña bienvenida y en la parte inferior aparece un botón **ENTRAR** en el cual hacemos clic para visualizar el contenido del curso.

## Tema 1: Introducción al Desarrollo Web Móvil

|                                 | Tema T: Introducción al Desarrollo Web Movil                                                                                                    |
|---------------------------------|----------------------------------------------------------------------------------------------------|
| Bienveni<br>desarrol<br>herrami | do a la primera semana, en esta semana vamos a concentrarnos en la estructura de un<br>lo web móvil utilizando HTMLS, CSS3 y Javscript. Repasaremos los últimos estándares y<br>entas de desarrollo enfocados a el diseño responsive web. |
|                                 |                                                                                                    |

Moda: Vista previa® Normal Entrar

| Versión: 02                                     | Código:<br>PLA-MOF               | F. Implementación:<br>Abril de 2019 | Página 17 de 26                            |
|-------------------------------------------------|----------------------------------|-------------------------------------|--------------------------------------------|
| Elaborado por: Área de<br>Educación a Distancia | Revisado por:<br>Gerencia Genera | al - DACI                           | Aprobado con Resolución N° 038-2019/PD-USS |

Finalmente en una ventana emergente se visualizará los contenidos virtualizados del tema.

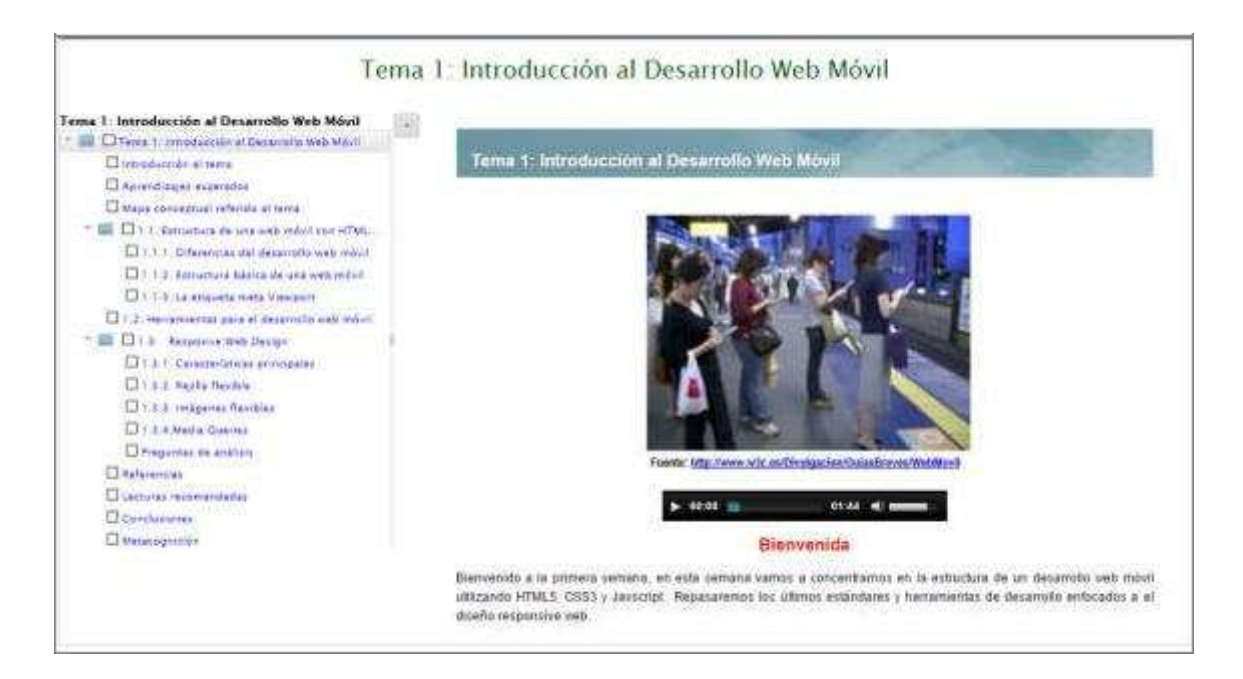

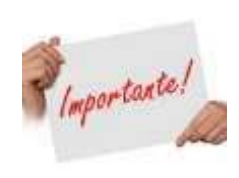

Los *contenidos virtualizados* es un material preparado por los expertos del curso, el cual contiene todos los contenidos que se verán durante la semana o sesión., dividido por Temas y Subtemas

| Versión: 02                                     | Código:<br>PLA-MOF                       | F. Implementación:<br>Abril de 2019 | Página 18 de 26                            |
|-------------------------------------------------|------------------------------------------|-------------------------------------|--------------------------------------------|
| Elaborado por: Área de<br>Educación a Distancia | Revisado por:<br>Gerencia General - DACI |                                     | Aprobado con Resolución Nº 038-2019/PD-USS |

#### 9.- ¿Cómo accedo a un foro?

Una vez ingresado en el aula virtual y acceder a nuestro curso, nos desplazamos para seleccionar el foro al que queremos acceder, de acuerdo a las semanas se distribuyen los foros, entre los tipos de Foros tenemos:

1. FORO DE PRESENTACIÓN Y SOCIALIZACIÓN, se encuentra en la Introducción del curso en la etiqueta *Actividades Previas*, hacer clic en el enlace del Foro

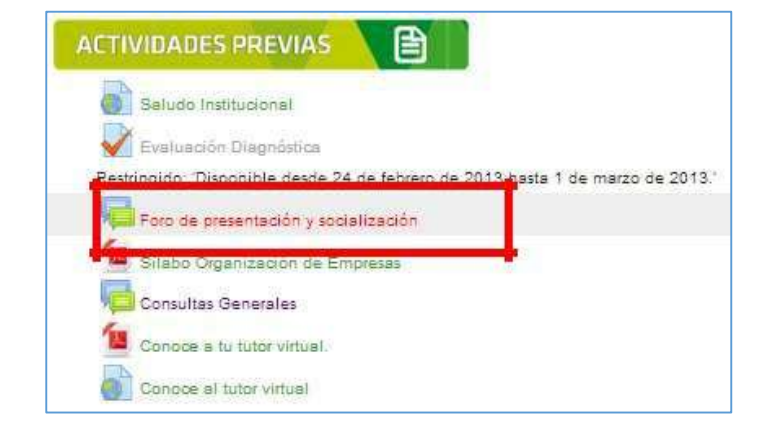

Al principio aparece la información del Tutor se recomienda que lo lea y luego Responder

| 1 1    | Foro de presentación y socialización<br>de Docente Virtual - viemes. 21 de marzo de 2014, 05 59                                                                                                    |
|--------|----------------------------------------------------------------------------------------------------|
| A<br>d | preciados estudiantes bienvanidos al foro de presentación y socialización, la finalidad es conocernos un poco más, saber ¿quiênes somos?,¿de<br>lónde somos y dónde vivimos actualmente? ¿a qué nos dedicarnos?, y ¿cuáles son nuestras expectativas?                                                          |
| c      | onsigna, para presentarnos ante nuestros compañeros y socializar con ellos, sugerimos tener en cuenta los siguientes momentos                                                                                                    |
| P      | rimer momento: Responder a las preguntas planteadas teniendo como referencia los siguientes datos.                                                                                                    |
|        | <ul> <li>Nombres y apellidos</li> <li>- Lugar de procedencia</li> <li>- Lugar de residencia</li> <li>- Lugar de residencia</li> <li>- Pasatiempos, hobbies / Rasgos o virtudes personales</li> <li>- Expectativas sobre la nueva propuesta que viene desarrollando la USS a través del USS VIRTUAL.</li> </ul> |
| 5      | legundo momento: Después de haber respondido a las preguntas anteriores, debernos interactuar en el foro, para ello, expresa y brinda tus saludos<br>ordíales a tres colegas.                                                                                                    |
| 14     | a participación en este foro, es tácil, sólo hacemos cilic en la opción "Responder" (que se encuentra en la parte inferior derecha de este texto),<br>Jego aparecerá un cuadro donde escribiremos nuestra participación, después hacemos cilic en el botón que dice "Enviar al foro" y ¿L'afo"                 |
| 4      | Quién empleza?                                                                                                    |
| (8     | Editado por LIZ AMELIA MORALES CABRERA - envío original jueves. 5 de diciembre de 2013, 09.04)                                                                                                    |
|        | Edita Responde                                                                                                    |

#### 2. FORO TEMÁTICO Los Foros Temáticos

se distribuyen durante todas las semanas, tiene un mensaje con indicaciones brindado por el Tutor, el cual se recomienda leerlo, se puede Acceder y Responder.

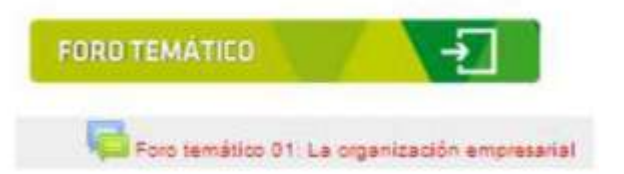

| Versión: 02                                     | Código:<br>PLA-MOF                       | F. Implementación:<br>Abril de 2019 | Página 19 de 26                            |
|-------------------------------------------------|------------------------------------------|-------------------------------------|--------------------------------------------|
| Elaborado por: Área de<br>Educación a Distancia | Revisado por:<br>Gerencia General - DACI |                                     | Aprobado con Resolución N° 038-2019/PD-USS |

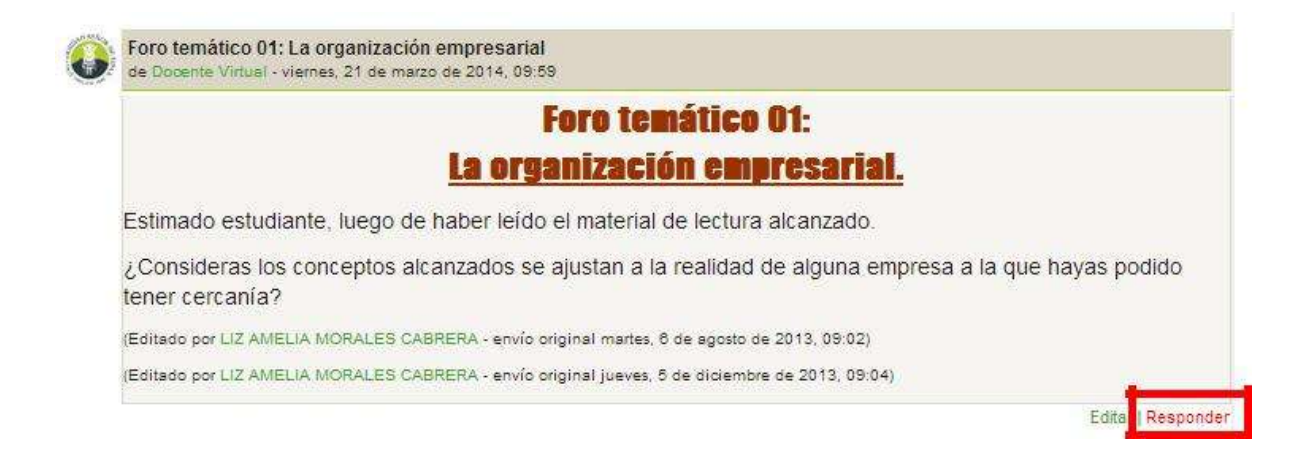

#### 3. FORO DE DEBATE Y ARGUMENTACIÓN aparece en la Tercera Semana,

se puede localizar en la Etiqueta: Foro de debate y argumentación

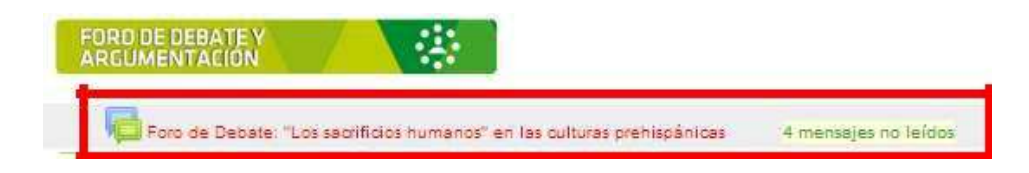

Al hacer clic en este foro su estructura cambia en la parte superior esta la consigna para participar en el foro, en la parte inferior se da la posibilidad de *Añadir un nuevo tema de discusión.* 

| E Tono de Defiarte: "Los sacrificion Rumanos" en los<br>en los de Defiarte (Los sacrificion Rumanos" en los                                                                                                    | orbana architelencar - Google Chrome                                                                                                    | TT Foro de Liebater "Los sace" I                                                                                                    | (a.(.e.).a)                                                                                                    |
|----------------------------------------------------------------------------------------------------|----------------------------------------------------------------------------------------------------|----------------------------------------------------------------------------------------------------|----------------------------------------------------------------------------------------------------|
| ← → C 🗋 www.aulauss.edu.pe/m                                                                                                    | od/forum/viewahoTid=56499                                                                                                    |                                                                                                    | 요소 =                                                                                                    |
|                                                                                                    | Intervention to beba verifiation de 30 linealities que ar                                                                                                    | e presidente y démini 6.000                                                                                                    |                                                                                                    |
| That is a growing of                                                                                                    | <ul> <li>Termismente reporter a las 3 prejunte plant<br/>dese fabre obtan la option "Añade an russa ten<br/>o de assessito respondan tomanates a destatem<br/>de majo;</li> <li>Sto especial el altimo de para participan. Las ten<br/>es destr an astáticador;</li> </ul>                                                                                                    | aaree, media amina sel 22 de mayo<br>19 de Sector ( legregar ha mobile<br>la la eponie de La compañecia, a<br>19 gedanie Nacio de Nei Norac'hel                                                                                                    | omen agregat fut vezuvelen<br>an<br>any fecto Vulle Haste el 25<br>Gr- completenen formt linne.                                                                                                    |
|                                                                                                    | <ul> <li>Recurring pup la participation de acta fino bara un part</li> </ul>                                                                                                    | o del 32% en la eveluación                                                                                                    |                                                                                                    |
|                                                                                                    | 2 Quide and a relation                                                                                                    |                                                                                                    | ALCONTRACTOR OF                                                                                                    |
|                                                                                                    |                                                                                                    |                                                                                                    | Atta, Post hartoy Torres Espirar                                                                                                    |
| Tena                                                                                                    | Maticut to                                                                                                    | no Wra të casatiri                                                                                                    | Otomo mensaje                                                                                                    |
|                                                                                                    | 11010000000                                                                                                    | and the second second s | NAME AND ADDRESS OF A DRESS OF A |
| 1978-88 L                                                                                                    | NUME AND ADDRESS AND ADDRESS A | a 102                                                                                                    | dave for the part of 2014, 22 26                                                                                                    |
| Alto Bul<br>argument                                                                                                    | ander y Digzet the Fighelica Autoria de Herriag                                                                                                    | .a 1000                                                                                                    | SANTA 485 DEL ROSARO MIERTAS VOVERA<br>dust 11 de jai de 3014, 23 27                                                                                                    |
| and the second second s | TRACE.                                                                                                    |                                                                                                    |                                                                                                    |

| Versión: 02                                     | Código:<br>PLA-MOF                       | F. Implementación:<br>Abril de 2019 | Página 20 de 26                            |
|-------------------------------------------------|------------------------------------------|-------------------------------------|--------------------------------------------|
| Elaborado por: Área de<br>Educación a Distancia | Revisado por:<br>Gerencia General - DACI |                                     | Aprobado con Resolución N° 038-2019/PD-USS |

En la columna Temas nosotros visualizar las respuestas de los foros que nuestros compañeros han respondido.

|                                   |      | Anadir un nuevo t                | ema de discusi | on                                    |                                      |
|-----------------------------------|------|----------------------------------|----------------|---------------------------------------|--------------------------------------|
| Tema                              | Come | nzado por                        | Réplicas       | No leido 🖌                            | Último mensaje                       |
| Foro de Debate y<br>argumentacion | 8    | NELIO VILLAFUERTE MARURI         | 3 1 🗸          | SARITA INÉS DEL ROSARIO<br>dom, 15 de |                                      |
| Foro de debate y<br>argumentación | 2    | SUZZETTE FIORELLA ARTEAGA BERNAL | 3              | 1 🗸                                   | SARITA INÉS DEL ROSARIO<br>dom, 15 d |

Al hacer clic en el enlace del tema de un participante podemos leer la respuesta que ha brindado al foro, dichos mensajes también podemos responder para enriquecer el debate.

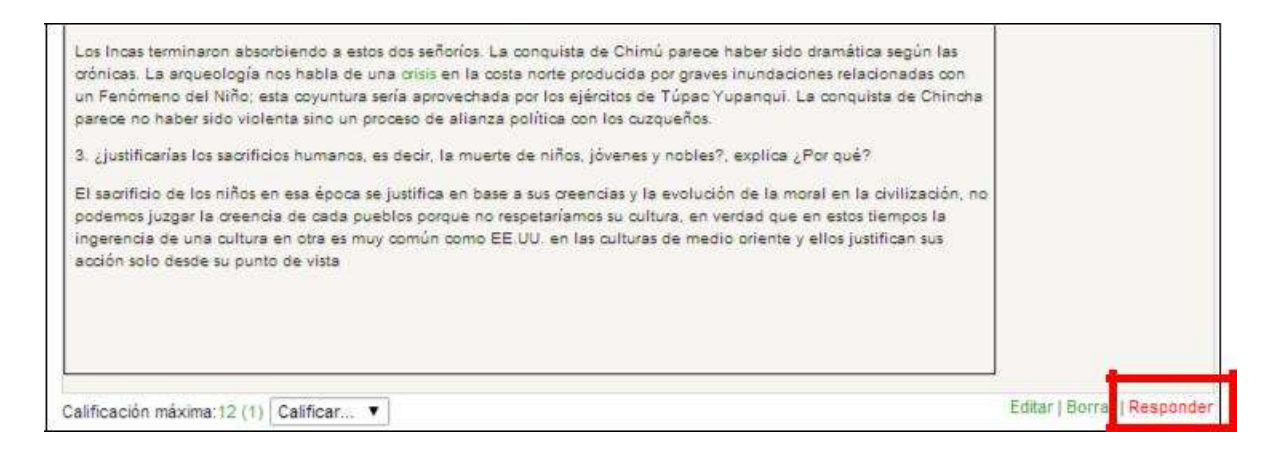

4.FORO DE DESPEDIDA Y EVALUACIÓN, que se encuentra en la etiqueta Foro Final,

el cual permite ver los contenidos relacionados al término del semestre académico.

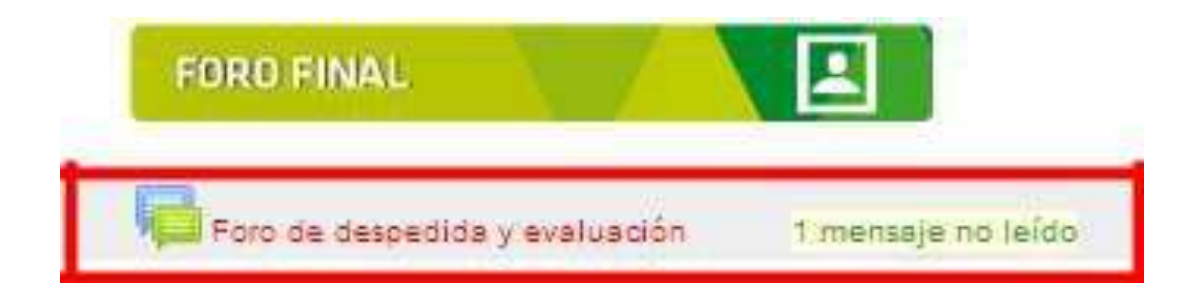

El cual al igual que el Foro temático podemos responder los mensajes de despedida y reconocimiento brindado por el Tutor.

| Versión: 02                                     | Código:<br>PLA-MOF                       | F. Implementación:<br>Abril de 2019 | Página 21 de 26                            |
|-------------------------------------------------|------------------------------------------|-------------------------------------|--------------------------------------------|
| Elaborado por: Área de<br>Educación a Distancia | Revisado por:<br>Gerencia General - DACI |                                     | Aprobado con Resolución N° 038-2019/PD-USS |

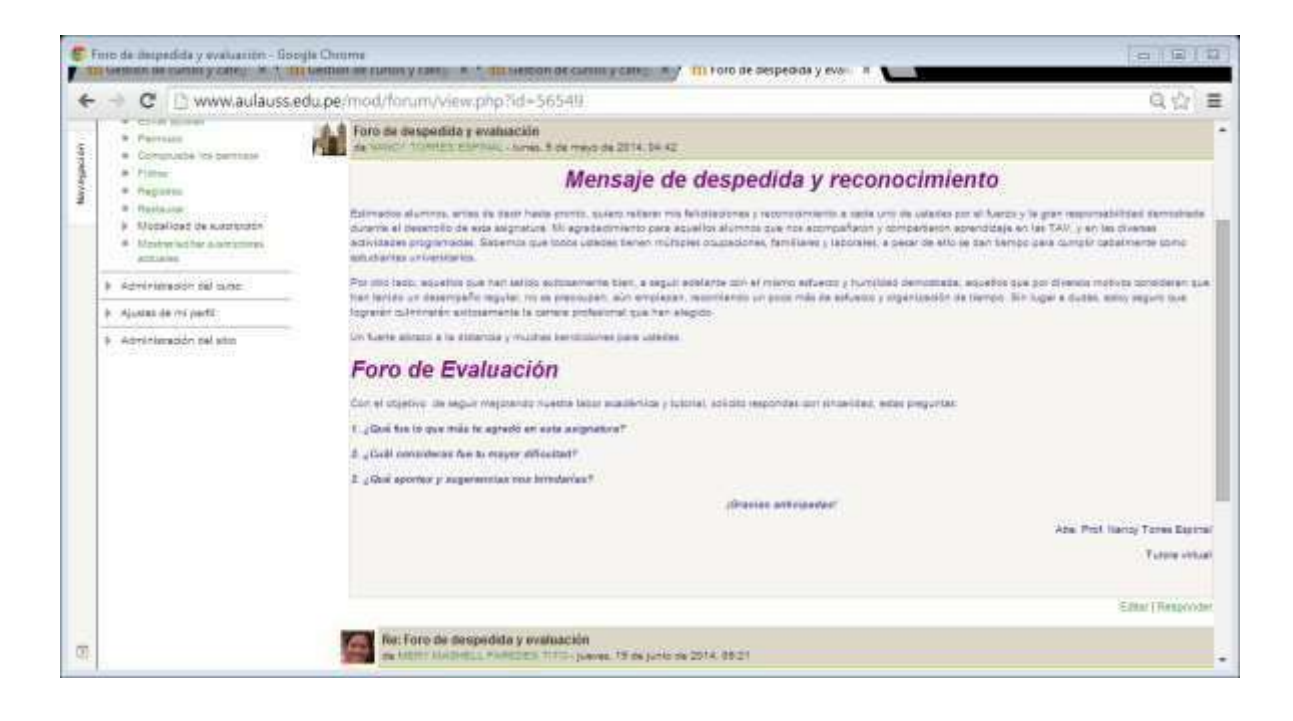

| Versión: 02                                     | Código:<br>PLA-MOF               | F. Implementación:<br>Abril de 2019 | Página 22 de 26                            |
|-------------------------------------------------|----------------------------------|-------------------------------------|--------------------------------------------|
| Elaborado por: Área de<br>Educación a Distancia | Revisado por:<br>Gerencia Genera | al - DACI                           | Aprobado con Resolución N° 038-2019/PD-USS |

#### 10.- ¿Cómo participar en el foro?

Una vez visualizado el material del curso en el aula virtual, nos desplazamos para seleccionar el foro al que queremos acceder, de acuerdo a las semanas o sesiones se distribuyen los foros, entre los tipos de Foros tenemos:

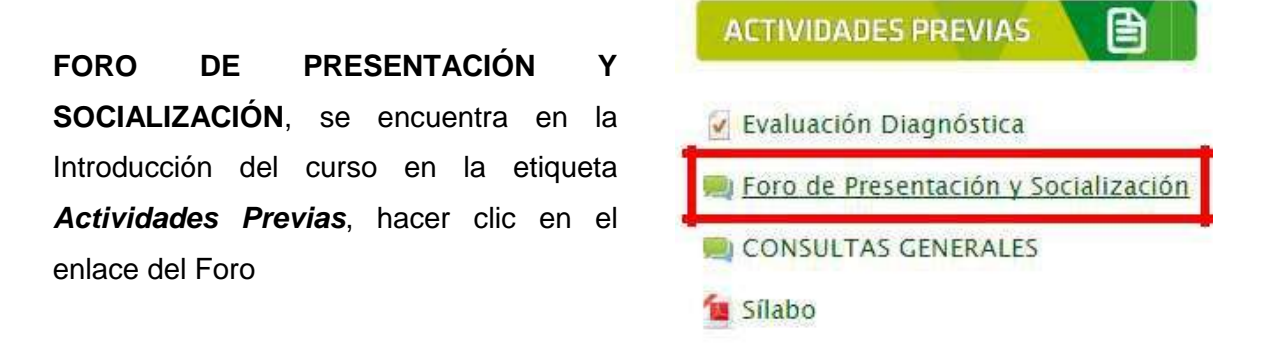

Leer el mensaje luego hacer clic en Responder

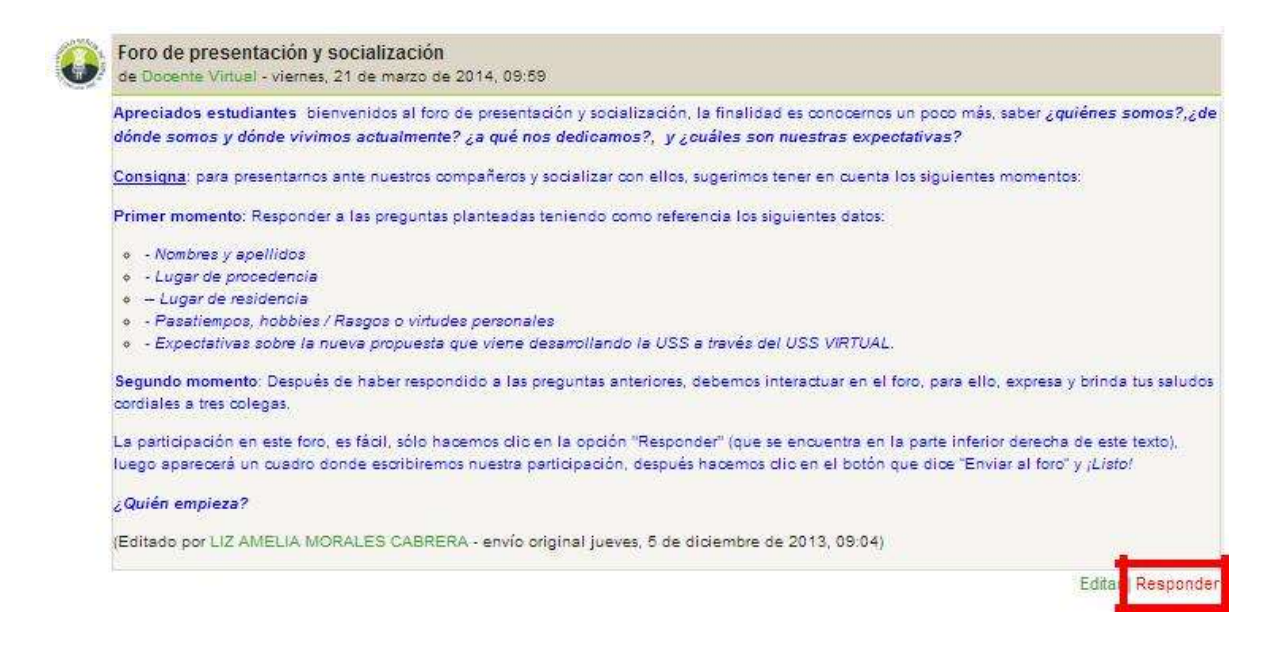

En la etiqueta de *Mensaje* escribimos el texto dando respuesta al Foro, también se puede insertar imagen motivacional o insertar un video. Finalmente hacer clic en *Enviar al foro* 

| Versión: 02                                     | Código:<br>PLA-MOF                       | F. Implementación:<br>Abril de 2019 | Página 23 de 26                            |
|-------------------------------------------------|------------------------------------------|-------------------------------------|--------------------------------------------|
| Elaborado por: Área de<br>Educación a Distancia | Revisado por:<br>Gerencia General - DACI |                                     | Aprobado con Resolución Nº 038-2019/PD-USS |

| Asunt  | 0*       |          |            |        |        |   |   |      |        |       |       |       |       |         |         |        |       |      |      |      |      |        |          |
|--------|----------|----------|------------|--------|--------|---|---|------|--------|-------|-------|-------|-------|---------|---------|--------|-------|------|------|------|------|--------|----------|
| Re Fo  | ro de P  | resent   | ación y So | cializ | tación |   |   |      |        |       |       |       |       |         |         |        |       |      |      |      |      |        |          |
| Mens   | ije"     |          |            |        |        |   |   |      |        |       |       |       |       |         |         |        |       |      |      |      |      |        |          |
|        | Pértafo  | *        | Тапило     |        | Fuente | * | В | 1    | 66     |       | Ħ     | 15    |       |         | 1       | 1      | 2     |      | 8    |      |      |        |          |
| Ruta p |          |          |            |        |        |   |   |      |        |       |       |       |       |         |         |        |       |      |      |      |      |        |          |
| Suscr  | ipción : | a la dis | cusión     | 1.80   |        |   |   |      |        |       |       |       |       |         |         |        |       |      |      |      |      |        |          |
|        |          |          |            |        |        |   |   |      |        |       |       |       |       |         |         |        |       |      |      |      |      |        |          |
| Archiv | vo adju  | nto      |            |        |        |   |   |      |        |       |       |       | Tana  | ño mi   | bieni   | Epara  | 1.014 | VOE: | arch | iva: | 5008 | B, nún | niro máx |
| 14     |          |          |            |        |        |   |   |      |        |       |       |       |       |         |         |        |       |      |      |      |      |        |          |
|        | Archives | 0        |            |        |        |   |   |      |        |       |       |       |       |         |         |        |       |      |      |      |      |        |          |
|        |          |          |            |        |        |   |   |      |        |       |       |       |       |         |         |        |       |      |      |      |      |        |          |
|        |          |          |            |        |        |   |   |      |        |       |       |       |       |         |         |        |       |      |      |      |      |        |          |
|        |          |          |            |        |        |   |   |      |        |       |       | Y     |       |         |         |        |       |      |      |      |      |        |          |
|        |          |          |            |        |        |   |   | uede | 877857 | TBP y | oltar | archi | 00.80 | ić para | t střia | dictor | 0     |      |      |      |      |        |          |
|        |          |          |            |        |        |   |   |      |        |       |       |       |       |         |         |        |       |      |      |      |      |        |          |
|        |          |          |            |        |        |   |   |      |        |       |       |       |       |         |         |        |       |      |      |      |      |        |          |
| Envia  | r ahora  | 10       |            |        |        |   |   |      |        |       |       |       |       |         |         |        |       |      |      |      |      |        |          |
|        |          |          |            |        |        |   |   |      |        |       |       |       |       |         |         |        |       |      |      |      |      |        |          |
|        |          |          |            |        |        |   |   |      |        |       |       |       |       |         |         |        |       |      |      |      |      |        |          |

FORO TEMÁTICO Los Foros Temáticos se distribuyen durante todas las semanas o sesiones, tiene un mensaje con indicaciones que se recomienda leer, se puede acceder y responder.

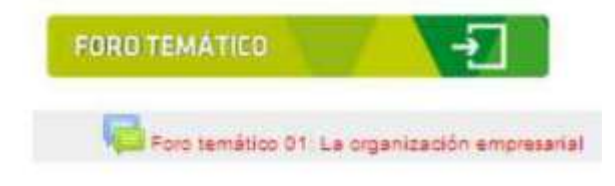

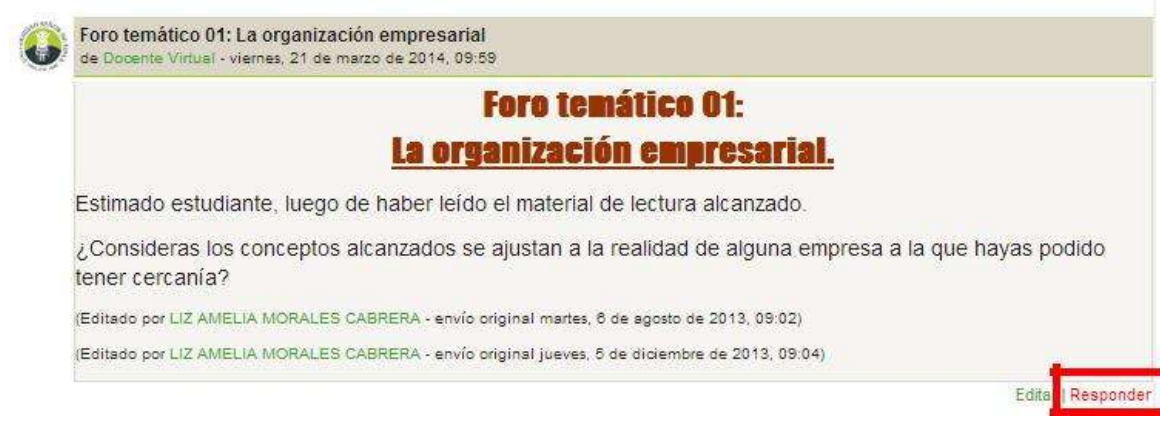

| Versión: 02                                     | Código:<br>PLA-MOF              | F. Implementación:<br>Abril de 2019 | Página 24 de 26                            |
|-------------------------------------------------|---------------------------------|-------------------------------------|--------------------------------------------|
| Elaborado por: Área de<br>Educación a Distancia | Revisado por:<br>Gerencia Gener | al - DACI                           | Aprobado con Resolución N° 038-2019/PD-USS |

Luego aparece una ventana muy parecida a la mostrada en el FORO DE PRESENTACIÓN Y SOCIALIZACIÓN en donde escribimos el texto dando respuesta al Foro, también se puede insertar imagen motivacional.

#### FORO DE DEBATE Y ARGUMENTACIÓN, se puede localizar en la Etiqueta: Foro de debate y argumentación

Para poder participar, debes realizar clic en la palabra responder, según como se observa en la siguiente pantalla, luego de escribir el mensaje, hacer clic en el botón "enviar"

En cual nos va a permitir de acuerdo al enunciado principal del Foro de Debate, Añadir el asunto

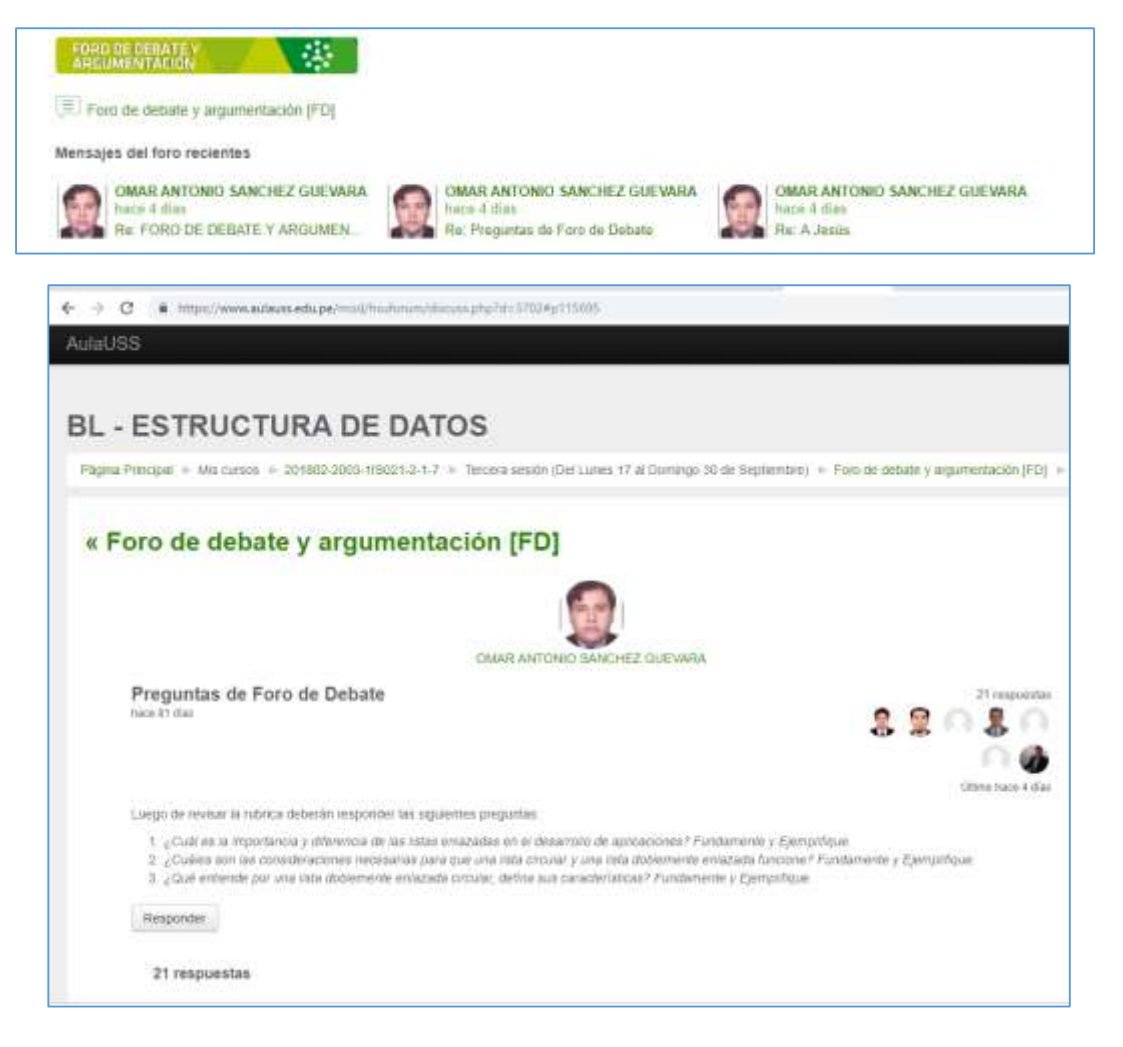

| Versión: 02                                     | Código:<br>PLA-MOF              | F. Implementación:<br>Abril de 2019 | Página 25 de 26                            |
|-------------------------------------------------|---------------------------------|-------------------------------------|--------------------------------------------|
| Elaborado por: Área de<br>Educación a Distancia | Revisado por:<br>Gerencia Gener | al - DACI                           | Aprobado con Resolución N° 038-2019/PD-USS |

|                  | Construction of |  |
|------------------|-----------------|--|
| Agrəgar su rəspi | uesta           |  |
| 0                | The analds      |  |
| -                | ł               |  |
| -                | -               |  |
|                  |                 |  |
|                  |                 |  |

**FORO DE DESPEDIDA Y EVALUACIÓN**, Se ubica con la etiqueta *Foro Final*, el cual permite ver los contenidos relacionados al término del semestre académico.

El cual al igual que el Foro temático podemos responder los Mensajes de despedida y reconocimiento brindado por el Tutor.

|                                                                                                    |                                                                                                 | FORD FINAL                                                                                                    |                                                                                               |
|----------------------------------------------------------------------------------------------------|-------------------------------------------------------------------------------------------------|----------------------------------------------------------------------------------------------------|-----------------------------------------------------------------------------------------------|
| Proceduration of control of control                                                                                                    |                                                                                                 | Foro de despedida y evaluación 1 mensaje no leído                                                                                                    | D I                                                                                           |
| Constrained of the second of the second                                                                                                    | Fino de despedida y evaluarites - Soc<br>In General de Carter, S. A. D                          | gle Chume<br>Gerdine er sunne y sam a transform of carmer y care, my thi fore an approver y even a                                                                                                    | (a (2)                                                                                        |
| <ul> <li>Personality</li> <li>Personality</li> <li>Personal</li></ul>                                                                                                    | > C D www.aulauss.e                                                                             | du permod/forum/view.php?id=56549                                                                                                    | 9.121                                                                                         |
| Marcines     Marcines                                                                                                    | Perman     Computé les bernase     Prese                                                        | An sump' transferment production of the mail of 2014, 14 42                                                                                                    |                                                                                               |
| Administration fail state:     Administration fail state:                                                                                                    | Prepares     Pretaine     Protocol     Stocalized de substance     Mosteriae     Administration | Estimates alumnas, antes de tara hera pretes, suban visitar na finitalizantes y recompositantes a seta un ella visitada par el Anza y la<br>durante el benezito de visa augentaria. Na agradamiente para agrada alamenta y este asternalizato y demanteres a<br>adretas el programados. Suberna que todo usabes tenen múnices outubadores, familiares y laborates, a sexar de tito e tan tenejo u<br>ana detira o referencia. | r gran manunsabilitiad dannahad<br>an TAN, y en tes diverses<br>para complit optativerse some |
|                                                                                                    | Administration of tasts                                                                         | Por mic tack, espetine part fait latios estimanente tier, a espai solarite con el micro estero y humitad companya. Aspeto que y<br>na tente un deserval e aguée no en encourte de servariante un encourte en encourte de esteros y espectación de tempo de se<br>tempo de deserval esterete esterete esterete esterete este acordo.                                                                                           | por divende motivite sposideren e<br>uger e duites existy repuis que                          |
| Foro de Evaluación<br>Cor el regenera de agos regeneral losse exactivitar y lucital, aciado esponeras per presentes<br>1. (Doit foi to por más se argosto el regeneral<br>2. (Doit eponeral se a regenerator<br>2. (Doit eponeral presentant real histophication)<br>2. (Doit eponeral presentant real histophication)<br>2. (Doit e                                                                                                    | Adminimedión nel stin                                                                           | Un Garte alizzo a la attancia y muthal bectosives jues uteries.                                                                                                    |                                                                                               |
| Con el regelera de lagar regelerado e una la la seguenera"<br>1. "Cont de la la que más se apresti en este argumente"<br>2. "Cont a conscience de la regelerador<br>2. "Cont aportes se a regelerador<br>2. "Cont aportes se arregelerador<br>2. "Cont aportes se arregelerador<br>2. "Cont aportes se arregelerador<br>3. desense arregelerador<br>3. desense arregelerador<br>5. desense arregelerador<br>5. de | 1 20 ACCOUNT OF A DAY                                                                           | Foro de Evaluación                                                                                                    |                                                                                               |
| 1. "Cool an to get más te sproof er estr angresere"<br>4. "Cool annotheurs fee to regar office/bait"<br>2. "Cool aporteg y sugmentat vez introductus"<br>plinanse antropantes"<br>Abs. Post lancy Torne De<br>Torne T                                                                                                    |                                                                                                 | Con el objetivo de leguir mejorando nuesta labor escalerida y lubrial, solicito respondas con sincelidad, estas preguntas                                                                                                    |                                                                                               |
| 4 _ Calif considerant for to respon differential?<br>2 _ Class spontary programming near introduction?<br>Class sectorspectar<br>Class of the constraints of the constraints of the co                                                                                                    |                                                                                                 | T gilloui fina lo que más le apreció en esta augustore?                                                                                                    |                                                                                               |
| 2 _ Chair agoreter y angererman ven krinderkent<br>pilvenke antroparter<br>Tuber 4<br>Egy Tuber                                                                                                    |                                                                                                 | ± _Coll considers for to raper difficited?                                                                                                    |                                                                                               |
| diference extraporter"<br>Aber Prof. Harris Torme De<br>Editor internet<br>Editor internet                                                                                                    |                                                                                                 | 2. ¿Shak aportar y sugarannian ross invatarian?                                                                                                    |                                                                                               |
| Aber Prof Nario Taraw Ba                                                                                                    |                                                                                                 | directed anticipation"                                                                                                    |                                                                                               |
|                                                                                                    |                                                                                                 |                                                                                                    | Adm Prot Hartoy Torres East                                                                   |
| Emo Name                                                                                                    |                                                                                                 |                                                                                                    | Future with                                                                                   |
|                                                                                                    |                                                                                                 |                                                                                                    | Sate Berley                                                                                   |
|                                                                                                    |                                                                                                 |                                                                                                    |                                                                                               |

Luego de hacer clic en *Responder* accede a una página para enviar su respuesta muy parecida a la que se muestra en el foro de PRESENTACIÓN Y SOCIALIZACIÓN donde escribimos.

| Versión: 02                                     | Código:<br>PLA-MOF              | F. Implementación:<br>Abril de 2019 | Página 26 de 26                            |
|-------------------------------------------------|---------------------------------|-------------------------------------|--------------------------------------------|
| Elaborado por: Área de<br>Educación a Distancia | Revisado por:<br>Gerencia Gener | al - DACI                           | Aprobado con Resolución N° 038-2019/PD-USS |